辽宁大学2022年研究生复试心理测试须知 考生你好!

请你根据下面的指导进行操作,并根据你的实际情况作答。

注意:一是测试的过程中千万不要退出,例如:接打电话、回复微信、短信等,否则需要重新测试;二是要保证手机电量、网络流量充足。

1. 打开微信"扫一扫",扫描如下二维码进入登录页面。

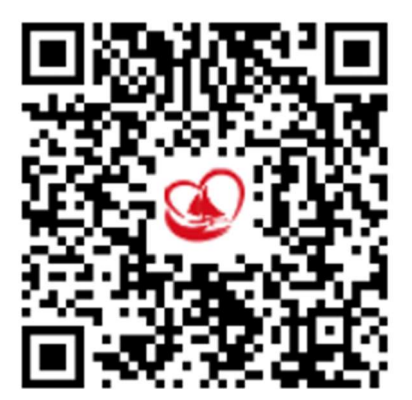

2. 在登录页面输入"本人准考证号+身份证号后八位"(无需输入"+"号),密码为本人8位出生日期(例:19990101)。登录方式默认为学生。

| 12:13 🛎 🦲 🖨 🔹   |      | 🚔 hß* ан In, 👯 ан 🐲 |
|-----------------|------|---------------------|
| $\times$        | 辽宁大学 | •••                 |
|                 |      |                     |
|                 |      |                     |
|                 | 辽宁大学 |                     |
|                 |      |                     |
|                 |      |                     |
|                 |      | 中文 EN               |
|                 | 密码登录 |                     |
| ID/学工号/编号       | /手机号 |                     |
|                 |      |                     |
| - weighter (201 |      |                     |
|                 |      |                     |
|                 |      |                     |
|                 |      |                     |
|                 |      |                     |
|                 |      |                     |
|                 |      |                     |
|                 |      |                     |
|                 |      |                     |

3. 登录后,**首先核对本人姓名是否正确**。核对无误后,认真阅读指导 语后点击"我知道了,进入测评",进入测量表页面。

| 09:04 诺 🛎 💣 🔹                    | 😰 🖘 HD 👯 HD 4911 💼        |   | 09.05 🎭 🖾 😤 🔹 |          | 🔞 🕾 но 🥸 "и но 49и 💼 |
|----------------------------------|---------------------------|---|---------------|----------|----------------------|
| > 心理                             | 2普测 ・・・                   |   | ×             | 心理普测     | •••                  |
| < 测过                             | 式人员                       | L | <             | 测试人员     |                      |
| 待测问卷                             |                           |   | 待测问卷          |          |                      |
|                                  |                           |   | 27            | en 17 P. |                      |
|                                  |                           |   |               |          |                      |
| 测试人员(                            | (62202251)                |   |               |          |                      |
| 本次测试共一个量表,<br>始测试,测试过程请勿<br>果记录。 | 请认真阅读指导语后开<br>ŋ退出,以免影响测试结 |   |               |          |                      |
| 我知道了,                            | ,进入测评                     |   |               |          |                      |
| 我再                               | <b> </b>                  |   |               |          |                      |
| 111 C                            | 0 <                       |   | 111           | Ο        | <                    |

4. 开始作答,完成量表后,点击"确定",进行提交。

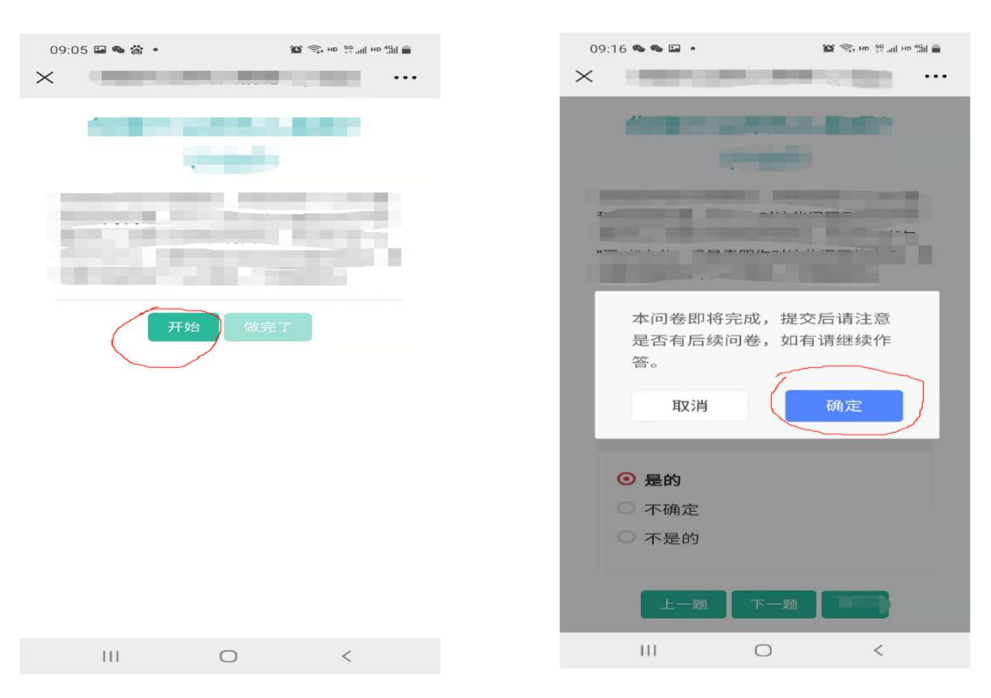

5. 点击"确定"后退出,完成本次测试。

| 09:17 🖬 🧠 🛸 🔹                                                 | <b>飯</b> 完+ HD 50 副 HD 40 量 |
|---------------------------------------------------------------|-----------------------------|
| ×                                                             |                             |
|                                                               |                             |
|                                                               |                             |
| 恭喜,所有注                                                        | 则评项目都已完成。                   |
|                                                               | 确定                          |
| 答上面任何问                                                        | 题:                          |
| <ul> <li><b>④</b> 是的</li> <li>① 不确定</li> <li>① 不是的</li> </ul> |                             |
| 上一题                                                           |                             |
| III                                                           | □ <                         |